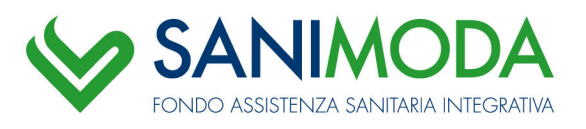

MiniGuida GENERAZIONE DISTINTA 2023 Fase di avvio

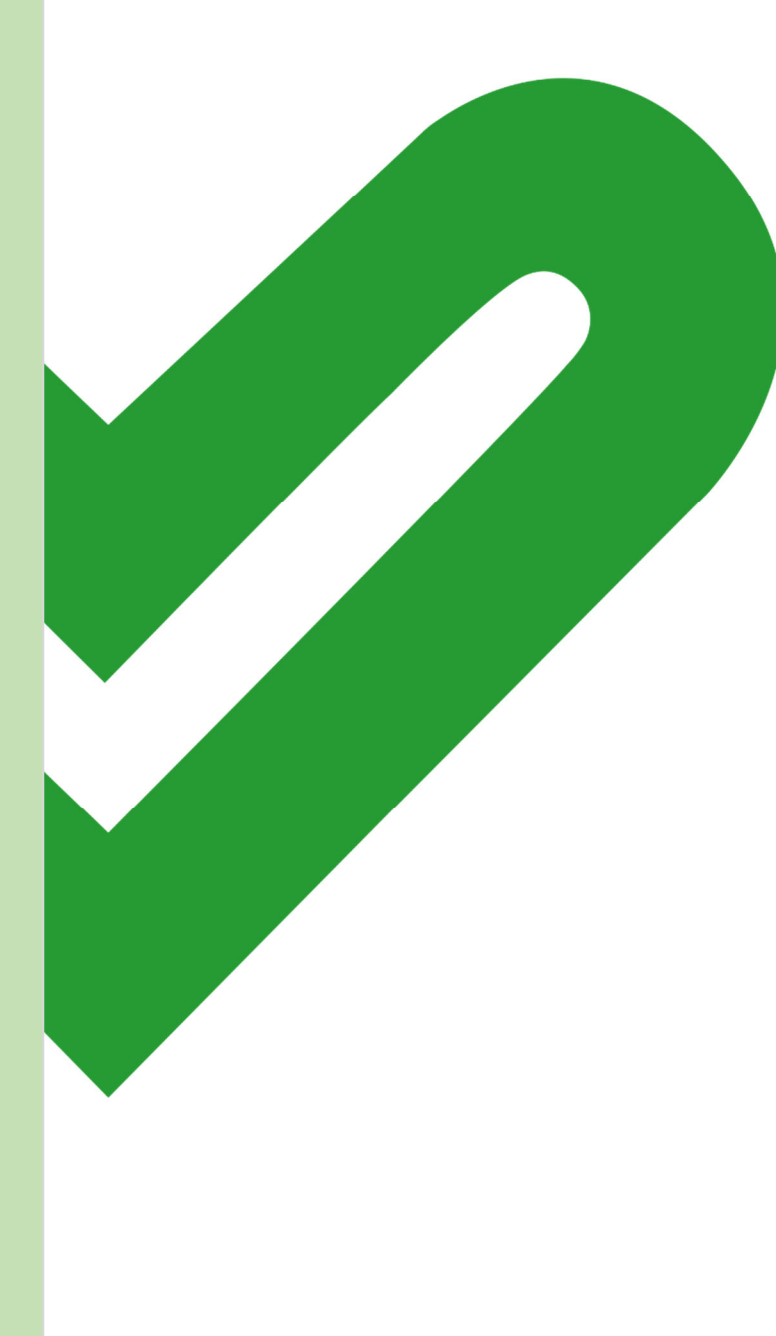

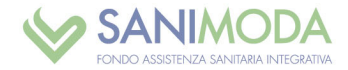

#### **INTRODUZIONE**

Dal 9 gennaio 2023 è disponibile la nuova Area riservata My Welf per le aziende.

Nella prima fase di avvio, la nuova Area riservata ha funzioni temporaneamente limitate ma è possibile fin da subito **creare la distinta contributiva** con due modalità:

- 1. funzione **Upload File** → attraverso il caricamento del file TXT il sistema acquisisce le posizioni dei neo iscritti
- 2. funzione **Data entry** → è possibile cambiare manualmente lo stato dei dipendenti e aggiungere nuovi iscritti.

Le variazioni anagrafiche (cessazioni e nuovi assunti) vengono acquisite **solo** con l'effettiva creazione della distinta.

Per generare la distinta, occorre accedere all'Area riservata My Welf Aziende su <u>www.sanimoda.it</u>. Per eseguire il login sono necessari:

- username: codice fiscale azienda
- password: scelta in fase di registrazione

L'home page dell'Area riservata si presenta come di seguito:

|                                      |                                                                                                    | $\mathbf{V}_{i}$                                                                                                    | ondo assistenza            | SANITARIA IN      | ITEGRATIVA        |         |                   |            |         |
|--------------------------------------|----------------------------------------------------------------------------------------------------|----------------------------------------------------------------------------------------------------|----------------------------|-------------------|-------------------|---------|-------------------|------------|---------|
|                                      |                                                                                                    |                                                                                                    |                            |                   |                   |         |                   |            |         |
| 🗘 Esci Profilo 🛓                     | HOMEPAGE DELL'AZ                                                                                                    |                                                                                                    |                            |                   |                   |         |                   | ? G        | GUIDA   |
|                                      | Informationi                                                                                                    |                                                                                                    |                            |                   |                   |         |                   |            |         |
|                                      | informazioni<br>De luce dise ma l'universit                                                                                           |                                                                                                    |                            |                   |                   |         |                   |            | -       |
| AZIENDA PROVA 2.0                    | oggiornare i dati ai co     oggiornare i dati ai co     ogstire le anagrafiche     contatto e di residenz     oreare le distinte cont | ua Area tendrato i neeroo parta:<br>• ogginna la dari al contato parte e della cubia di consuerza<br>• gentre la angardina del nuo i devanarii (assobil): aggiornare o tato occupationae degli assobiati, hiserie nuo i assobiati, competante o revisioname i anti di<br>• contra e di Artikanza<br>• contra e di Artikanza |                            |                   |                   |         |                   |            |         |
| Profilo Azienda standard<br>SANIMODA | verificare la posizione     controllare eventual (     consultare i documen     La password di accesso soc                            | contributiva<br>anomalie contribu<br>ti del Pondo<br>ade automaticam                                                                                                    | rive<br>ente ogni 6 mesi.  |                   |                   |         |                   |            |         |
| HOME                                 | Invitiamo a tenere aggiorna                                                                                                    | ati i dati di contatt                                                                                                    | o dell'azienda e dello stu | dio di consulenza | ,                 |         |                   |            |         |
| TOME                                 | Dati Azienda                                                                                                    |                                                                                                    |                            |                   |                   |         |                   |            |         |
| GESTIONE DISTINTE                    | P.IVA /Codice Fiscale                                                                                                    | *********                                                                                                    |                            |                   | Ragione sociale   |         | AZIENDA PROVA 2.0 |            |         |
| NORME DI UTILIZZO                    | Data tsorizione                                                                                                    | 01/01/1900                                                                                                    |                            |                   | Codice aziendo    |         | 007460            |            |         |
|                                      | Sede legale                                                                                                    | VIA TOMMASO                                                                                                    | AGUDIO 1 - 20154 - MILAI   | AIJATI - (IM) ON  | Indirizzo Email   |         | INFOËSANIMODA.IT  |            |         |
|                                      | stato                                                                                                    | Non attiva                                                                                                    |                            |                   | Settore Industria | sle     | OCCHIALI          |            |         |
|                                      | N. Unità                                                                                                    | 0 N. Aderenii 0 (ottivi: 0. cessot: 0)                                                                                                    |                            |                   |                   |         |                   |            |         |
|                                      | N. Dipendenti                                                                                                    | 0                                                                                                    |                            |                   |                   |         |                   |            |         |
|                                      | Ultima distinta inserita                                                                                                    |                                                                                                    |                            |                   |                   |         |                   |            | *       |
|                                      | Progressivo                                                                                                    | Dat                                                                                                    | a caricamento              | Data              | valuta            |         | Periodo Rif       | Importo    |         |
|                                      |                                                                                                    | 128                                                                                                    | 28/12/2022                 | 20/1              | 2/2022            |         | 04/2022           |            | 45,00   |
|                                      | Distinte non riconciliate                                                                                                    | in errore                                                                                                    |                            |                   |                   |         |                   |            |         |
|                                      | Progressivo                                                                                                    |                                                                                                    | Periodo R                  | if                |                   | Importo |                   | stato      |         |
|                                      |                                                                                                    | 128                                                                                                    | 04/2022                    |                   |                   |         | 45,00             | NON RICONC | CILIATA |
|                                      |                                                                                                    | 109                                                                                                    | 04/2022                    |                   |                   |         | 45,00             | NON RICONC | CILIATA |

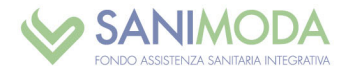

### COME CREARE UNA DISTINTA

Per generare la distinta cliccare su **GESTIONE DISTINTE** 

|                          | FONDO ASSISTENIZA SANITARIA INTEGRATIVA                                                                                                    |
|--------------------------|----------------------------------------------------------------------------------------------------|
| O Esci Profilo           | HOMEPAGE DELL'AZIENDA                                                                                                    |
|                          | Informazioni                                                                                                    |
|                          | Da Area riservata l'Azienda potrà:                                                                                                    |
|                          | <ul> <li>aggiornare i dati di contatto propri e dello studio di consulenza</li> <li>pettire la appropriate del pupui dipendenti (associati): appiarnare la trata occupazionale degli associati inst</li> </ul> |
| AZIENDA PROVA 2.0        | <ul> <li>geste te didgetiche dentech alpendent (stockal), aggioritale la sicilo occopazionale degrazzation, inter<br/>contatto e di residenza</li> </ul>                                                       |
| Profile Azienda standard | creare le distinte contributive trimestrali     verificare la posizione contributiva                                                                                                    |
| FIGHIO AZIENDA Standard  | controllare eventuali anomalie contributive     consultare i documenti del Fondo                                                                                                    |
| SANIMODA                 | La password di accesso scade automaticamente ogni 6 mesi.                                                                                                    |
| HOME                     | Invitiamo a tenere aggiornati i dati di contatto dell'azienda e dello studio di consulenza                                                                                                    |
|                          | Dati Azienda                                                                                                    |
| GESTIONE DISTINTE        | P.IVA /Codice Fiscale 9999999991 Ragione sociale                                                                                                    |
| NORME DI UTILIZZO        | Data Iscrizione 01/01/1900 Codice azienda                                                                                                    |

Cliccando su **ACQUISIZIONE DISTINTA** il sistema mette a disposizione le due modalità previste per la sua creazione.

# LA DISTINTA da DATA ENTRY

Se si desidera creare la distinta *manualmente* selezionare **DATA ENTRY**:

| <b>O</b> Esci     | Profilo 🛔 | <b>ው</b> Esci   | Profilo 🛔 |
|-------------------|-----------|-----------------|-----------|
|                   |           |                 |           |
| AZIENDA P         | ROVA 2.0  | AZIENDA         | PROVA 2.0 |
| Profilo Azienda s | tandard   | Profilo Azienda | standard  |
| GESTIONE DISTIN   | TE        | ACQUISIZIONE    | ISTINTA   |
| BACK              |           | BACK            |           |
| ACQUISIZIONE D    | ISTINTA   | <br>DATA ENTRY  |           |
| STORICO DISTIN    | ΓE        | UPLOAD FILE     |           |
| STORICO BONIFI    | CI        |                 |           |

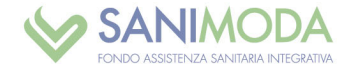

Il sistema carica la seguente mappa:

| Periodo di riferime<br>(periodo anno)* | ento 04          | - 202     | • •        | Date<br>(gg)        | a Caricamento<br>/mm/aaaa)* | 29/12/2022  |                       |         |
|----------------------------------------|------------------|-----------|------------|---------------------|-----------------------------|-------------|-----------------------|---------|
| Referente                              |                  |           |            | Emo                 | il referente*               |             |                       |         |
| Telefono referente                     | •                |           |            |                     |                             |             |                       |         |
| Dettaglio versa                        | imenti           |           |            |                     |                             |             | Carica distinta prece | dente   |
|                                        |                  | Cerca:    |            |                     | Filtra risuttati            |             |                       |         |
| Codice<br>aderente                     | Codice fiscale   | Cognome   | Nome       | Stato               | Causale                     | Importo     | Data decorrenza       | Elimino |
| 123416                                 | BNCMRC88B14F205W | BIANCHI   | MARCO      | Attivo 🗸            | Assunzione                  | - 36,00€    |                       | ×       |
| 262356                                 | CLLCRL80P26D612A | COLLODI   | CARLO      | Attivo 🗸            | Assunzione                  | - 36,00€    |                       | ×       |
| 273739                                 | GRBGPP80A01F205V | GARIBALDI | GIUSEPPE   | Attivo 🗸            | Assunzione                  | - 36,00€    |                       | ×       |
| 267077                                 | MNZLSN85C07F205D | MANZONI   | ALESSANDRO | Attivo 🗸            | Assunzione                  | - 36,00€    |                       | ×       |
| 260547                                 | RSSMRA74H69H501N | ROSSI     | MARIA      | Attivo 🗸            | Assunzione                  | - 36,00€    |                       | ×       |
| 267076                                 | VRDBNC89T65F205L | VERDI     | BIANCA     | Attivo 🗸            | Assunzione                  | - 36,00€    |                       | ×       |
| 4                                      |                  |           |            |                     | TOTALE GENERA               | LE 216,00 € |                       |         |
|                                        |                  |           | Visua<br>K | lizzati da 1 a 6 di | ió elementi                 |             |                       |         |
| Aggiu                                  | ungi associato   |           |            |                     |                             |             |                       |         |

La tabella superiore chiede di indicare i dati relativi alla distinta e a chi la sta creando:

| Distinta N°                               |    |        |   |                                   |            |                         |      |
|-------------------------------------------|----|--------|---|-----------------------------------|------------|-------------------------|------|
| Periodo di riferimento<br>(periodo anno)* | 01 | ▼ 2023 | • | Data Caricamento<br>(gg/mm/aaaa)* | 29/12/2022 |                         |      |
| Referente                                 |    |        |   | Email referente*                  |            |                         |      |
| Telefono referente                        |    |        |   |                                   |            |                         |      |
|                                           |    |        |   |                                   |            | Carica distinta precede | ente |

Sono obbligatori i campi contrassegnati da asterischi:

- Periodo di riferimento che indica il trimestre a cui la distinta si riferisce: Non è possibile inserire distinte con periodi relativi ad anni pregressi, né con periodi futuri.
- Email referente che riceverà l'esito del caricamento della distinta.

La data caricamento è automaticamente impostata dall'applicativo e non è modificabile dall'utente.

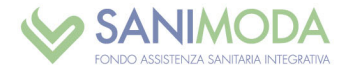

La mappa prosegue con l'elenco degli associati censiti presso l'Azienda:

- cliccando su AGGIUNGI ASSOCIATO è possibile iscrivere un associato e includerlo direttamente in distinta. Il sistema chiederà di indicare tutti i dati anagrafici necessari per censire il lavoratore e aggiungerlo nella distinta. In caso di codice fiscale già censito presso altra azienda, occorre inviare email al Fondo per trasferirne la posizione
- per modificare lo stato dell'associato e indicare **cessazioni**, sospensioni o **riattivazioni** lavoratore, è disponibile un menu a tendina: verrà chiesto indicare la data di decorrenza della cessazione/sospensione/riattivazione.

TUTTE LE VARIAZIONI DI STATO: CESSAZIONI, SOSPENSIONI, RIATTIVAZIONI ANDRANNO PERSE SE NON SI CLICCA SU **CONFERMA** CON CUI SI CREA LA DISTINTA CONTRIBUTIVA.

In caso di associato in stato *cessato o sospeso*, il campo importo viene proposto automaticamente con valore *zero*.

In caso di associato in stato *attivo*, il campo importo viene proposto automaticamente con il valore del contributo previsto dal CCNL/Piano sanitario dell'Azienda.

In presenza di modifiche occorrerà ricalcolare il totale distinta cliccando sul pulsante CALCOLA TOTALI.

Nel caso in cui un importo non sia coerente con lo stato dell'associato, sarà segnalato **come anomalia non bloccante**.

Per creare la distinta cliccare su CONFERMA:

- in caso di **anomalie**, un pop up ne dà segnalazione ed è possibile scaricare l'elenco per risolverle e creare la distinta correttamente
- nel caso in cui si siano apportate modifiche di stato di uno o più associati, è possibile che venga segnalato il seguente avviso:

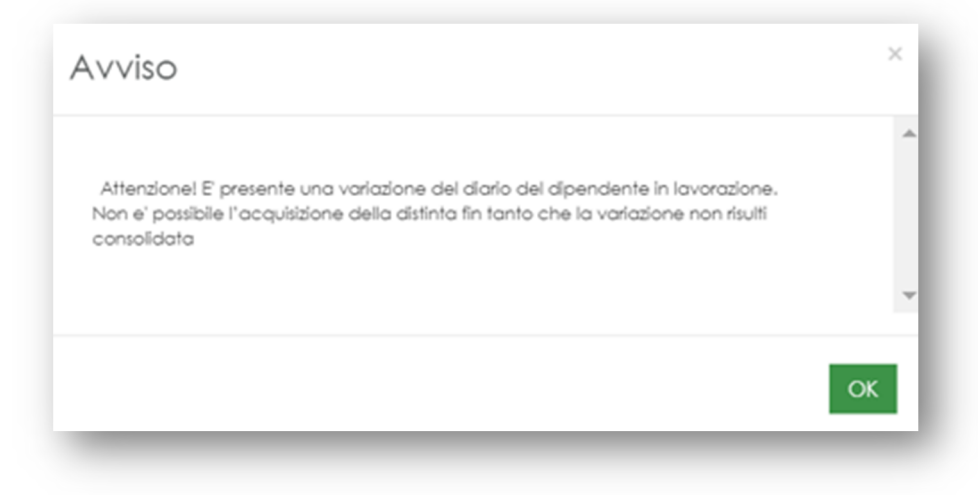

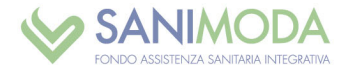

 le distinte create in una prima fase saranno consultabili non prima del 20 gennaio alla sezione STORICO DISTINTE. Dopo la creazione della distinta, un pop up ne dà comunicazione:

| SUALIZZAZIONE DETTAC          | Avviso                                                                                                    |   |        |    |   |
|-------------------------------|----------------------------------------------------------------------------------------------------|---|--------|----|---|
| < Torna alla hor<br>ormazioni | Attenzione: la distinta che hai creato sara' visualizzabile nella tua area riservata dal 20<br>gennaio nella sezione Storico distinte. Invitiamo a non creare un'altra distinta. A breve<br>riceverai una email con l'evidenza di eventuali errori oppure, se la distinta e' stata acquisita<br>correttamente, con l'allegato del fac simile di bonifico che dovrai predisporre. | • |        |    |   |
| Progr Data ca                 |                                                                                                    | - | rale   |    |   |
| 152 29/1.                     | ОК                                                                                                    |   | 495,00 | >  |   |
|                               |                                                                                                    | _ |        |    | • |
| Stampa ricevuta               | Stampa Distinta Stampa Bonifico                                                                                                    |   |        | 19 |   |

Dopo aver chiuso il pop up, si propone la schermata di **Riepilogo** della distinta appena creata:

| RIEPILOGO DIST | INTA             |                |                |                 |           |
|----------------|------------------|----------------|----------------|-----------------|-----------|
| Progr.         | Data caricamento | Data valuta    | Periodo Rif    | Totale Generale | Dettaglio |
| 152            | 29/12/2022       | 29/12/2022     | 04/2022        | 495,00          | >         |
| 4              |                  |                |                |                 | Þ         |
| Ster           | mag ricourta     | Stampa Didiata | Stampa Popifia | e Service Fle   | 710       |

Come si vede dalla schermata sovrastante, è possibile scaricare:

- il file pdf della ricevuta della distinta caricata >> Stampa ricevuta
- file pdf con elenco degli associati inseriti >> Stampa Distinta
- file pdf con i dati utili per disporre il bonifico >> Stampa Bonifico
- cartella zippata contenente tutti e tre i files pdf di cui sopra >> Scarica file ZIP

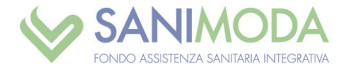

**ATTENZIONE**: in una prima fase, indicativamente fino al 20 gennaio, uscendo dalla mappa di Riepilogo non è più possibile recuperare i quattro files di cui sopra. In ogni caso:

- se presenti anomalie che impediscono l'acquisizione corretta della distinta, viene inviata una email che le specifica
- se la distinta è stata acquisita correttamente, viene inviata una e-mail con ordine di bonifico in allegato:

| N                | noreply.test@onewelf.it                                                                                        |  |
|------------------|----------------------------------------------------------------------------------------------------|--|
| <b>↓</b>         | bonifico-distinta.pdf<br>65 KB                                                                                 |  |
| Spetta           | abile azienda,                                                                                                 |  |
|                  |                                                                                                    |  |
| confe<br>In alle | rmiamo l'avvenuta acquisizione della distinta # 152.<br>gato troverà il fac simile del bonifico da effettuare. |  |

## LA DISTINTA da UPLOAD FILE

Per creare la distinta caricando il file in formato txt occorre cliccare su GESTIONE DISTINTE, ACQUISIZIONE DISTINTE e successivamente sull'opzione UPLOAD FILE

| 🖱 Esci          | Profilo 🛔 | () Esci         | Profilo 4 |
|-----------------|-----------|-----------------|-----------|
|                 |           |                 |           |
| AZIENDA         | PROVA 2.0 | AZIENDA         | PROVA 2.0 |
| Profilo Azienda | standard  | Profilo Azienda | standard  |
| GESTIONE DISTI  | NTE       | ACQUISIZIONE D  | ISTINTA   |
| BACK            |           | BACK            |           |
| ACQUISIZIONE I  | DISTINTA  | DATA ENTRY      |           |
| STORICO DISTIN  | ITE       | <br>UPLOAD FILE |           |
| STORICO BONIF   | ICI       |                 |           |

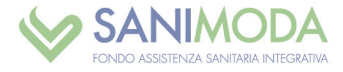

Viene caricata la mappa sottostante, in cui si chiede la compilazione obbligatoria dei campi contrassegnati da asterischi:

| Distinte                                  |                 |   |                                   |                             | ? GUIDA |
|-------------------------------------------|-----------------|---|-----------------------------------|-----------------------------|---------|
| AZIENDA PROVA 2                           | 2.0             |   |                                   |                             |         |
| << Torn                                   | a alla homepage |   |                                   |                             |         |
| Informazioni                              |                 |   |                                   |                             | •       |
| Dati Distinta                             |                 |   |                                   |                             |         |
| Periodo di riferimento<br>(periodo anno)® | 04 🔹 2022       | • | Data Caricamento<br>(gg/mm/aaaa)* | 29/12/2022                  |         |
| Referente*                                | mario rossi     |   | Email referente*                  | mariorossi@aziendaprova2.it |         |
| Telefono referente                        |                 |   |                                   |                             |         |
| Selezione File                            |                 |   |                                   |                             |         |
| File distintaesempiomyw                   | relf.txt 🔂      |   |                                   | Carica                      |         |
|                                           |                 |   |                                   | Conterna                    |         |

#### Dati obbligatori:

- Periodo di riferimento che indica il trimestre a cui la distinta si riferisce:
   Non è possibile inserire distinte con periodi relativi ad anni pregressi, né con periodi futuri.
- E-mail referente che riceverà l'esito del caricamento della distinta.

La data caricamento è automaticamente impostata dall'applicativo e non è modificabile dall'utente.

Per caricare il file txt è sufficiente cliccare su CARICA e selezionare il file.

Successivamente, cliccare su CONFERMA.

Se il file presenta errori, ne viene data segnalazione, di seguito alcuni esempi: Errore 1: Avviso\_ periodo di riferimento non valido.

| Distinte                                                                                                    |                                                                                 |                  | ? GUIDA                                                                                                    |
|----------------------------------------------------------------------------------------------------|---------------------------------------------------------------------------------|------------------|----------------------------------------------------------------------------------------------------|
| AZIENDA PROVA                                                                                                    | 2.0 - 99999999991                                                               |                  |                                                                                                    |
|                                                                                                    | na alla homepage                                                                |                  |                                                                                                    |
| Informazioni<br>Con la funzione Data Ent<br>Tali variazioni verranno sc                                                                     | y e' possibile AVVISO<br>vate solo se                                           |                  | × o aggiungere un nuovo dipendente.                                                                                                    |
| iutte le variazioni (di state<br>Per Data decorrenza si in<br>Il sistema popola di defa<br>somma trimestrale da ve<br>segnalato come anomal | : cessazioni,<br>ende la dati<br>It il campo ir<br>iare, previat<br>a non blocc | n volido         | <ul> <li>si crea la distinta contributiva.</li> <li>tivo l'importo e' valorizzato con la<br/>rente con lo stato dell'associato, sara</li> </ul> |
| Dati Distinta                                                                                                    |                                                                                 |                  | *                                                                                                    |
| Periodo di riferimento<br>(periodo anno)*                                                                                                   | 04                                                                              |                  | ОК                                                                                                    |
| Referente*                                                                                                    | mario rossi                                                                     | Email referente* | contribuzione®sanimoda.it                                                                                                    |
| lelefono referente                                                                                                    |                                                                                 |                  |                                                                                                    |
| Selezione File                                                                                                    |                                                                                 |                  | A                                                                                                    |
| File distintaesempiomy                                                                                                    | welf_periodo sbagliato.txt 🙀                                                    |                  | Carica                                                                                                    |
|                                                                                                    |                                                                                 |                  | Conferma                                                                                                    |

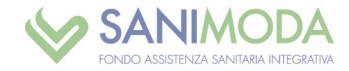

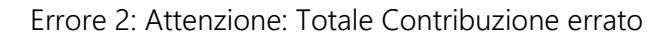

| Distinte                                                                                                 |                                                                                                    | ? GUID/                                                                         |
|----------------------------------------------------------------------------------------------------|----------------------------------------------------------------------------------------------------|---------------------------------------------------------------------------------|
| AZIENDA PROVA                                                                                            | 4 2.0 - 99999999999                                                                                                    |                                                                                 |
| << 1                                                                                                    | orna alla homepage                                                                                                    |                                                                                 |
| Informazioni                                                                                             |                                                                                                    |                                                                                 |
| Con la funzione Data Er<br>Tali variazioni verranno s<br>Tutte le variazioni (di sta                     | atvate solo se<br>atvate solo se                                                                                                    | × o aggiungere un nuovo dipendente.<br>Isi crea la distinta contributiva.       |
| Per Data decorrenza si i<br>Il sistema popola di defo<br>somma trimestrale da vi<br>segnalato come anomo | ntende la dat<br>ault il campo it Attenzione! Sono stati riscontrati degli errori:<br>ersore, previste RIGA: 4; RIEPILOGO; Totale Contribuzione errato<br>alia non bloco | tivo l'importo el valorizzato con la<br>rente con lo stato dell'associato, sarc |
| Dati Distinta                                                                                            |                                                                                                    | A                                                                               |
| Periodo di riferimento<br>(periodo anno)*                                                                | 04                                                                                                    | Stampa OK                                                                       |
| Referente*                                                                                               | mario rossi Email referente*                                                                                                    | contribuzione@sanimoda.it                                                       |
| Telefono referente                                                                                       |                                                                                                    |                                                                                 |
| Selezione File                                                                                           |                                                                                                    | ه.                                                                              |
| File distintaesempion                                                                                    | ywelf_importo a zero.txt 🙀                                                                                                    | Carica                                                                          |
|                                                                                                    |                                                                                                    | Conferma                                                                        |

In questi casi è necessario correggere il file e fare un nuovo upload.

Ad upload eseguito, un pop up avvisa che le distinte create in una prima fase saranno consultabili <u>non</u> <u>prima del 20 gennaio</u> alla sezione STORICO DISTINTE.

| correttamente, con l'allegato del fac simile di bonifico che dovrai predisporre. | uttenzione: la distinta che hai creato sara' visualizzabile nella tua area riservata dal 20<br>gennaio nella sezione Storico distinte. Invitiamo a non creare un'altra distinta. A breve<br>ceverai una email con l'evidenza di eventuali errori oppure, se la distinta e' stata acquisit<br>correttamente, con l'allegato del fac simile di bonifico che dovrai predisporre. | 1 |
|----------------------------------------------------------------------------------|----------------------------------------------------------------------------------------------------|---|
|----------------------------------------------------------------------------------|----------------------------------------------------------------------------------------------------|---|

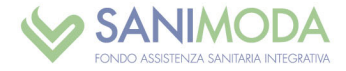

Dopo aver chiuso il pop up, si propone la schermata di **Riepilogo** della distinta appena creata:

| Informazioni    |                  |                 |                |                 | <b>A</b>  |
|-----------------|------------------|-----------------|----------------|-----------------|-----------|
| RIEPILOGO DISTI | NTA              |                 |                |                 |           |
| Progr.          | Data caricamento | Data valuta     | Periodo Rif    | Totale Generale | Dettaglio |
| 155             | 29/12/2022       | 20/12/2022      | 04/2022        | 45,00           | >         |
| 4               |                  |                 |                |                 | Þ         |
| Star            | npa ricevula     | Stampa Distinta | Stampa Bonific | co Scarica fik  | 2 ZIP     |

Come si vede dalla schermata sovrastante, è possibile scaricare:

- il file pdf della ricevuta della distinta caricata >> Stampa ricevuta
- file pdf con elenco degli associati inseriti >> *Stampa Distinta*
- file pdf con i dati utili per disporre il bonifico >> Stampa Bonifico
- cartella zippata contenente tutti e tre i files pdf di cui sopra >> Scarica file ZIP

**ATTENZIONE**: in una prima fase, indicativamente fino al 20 gennaio, uscendo dalla mappa di Riepilogo non è più possibile recuperare i quattro files di cui sopra. In ogni caso:

- se presenti anomalie che impediscono l'acquisizione corretta della distinta, viene inviata una email che le specifica
- se la distinta è stata acquisita correttamente, viene inviata una email con ordine di bonifico in allegato:

| N       | noreply.test@                | onewelf.it      |                    |      |  |
|---------|------------------------------|-----------------|--------------------|------|--|
| ۲.<br>۲ | bonifico-distinta.p<br>65 KB | df 🗸            |                    |      |  |
| Spett   | abile azienda,               |                 |                    |      |  |
| confe   | ermiamo l'avvenut            | a acquisizione  | della distinta # 1 | 155. |  |
| In alle | gato troverà il fac          | simile del boni | ifico da effettuar | re.  |  |
| Distin  | ti coluti                    |                 |                    |      |  |